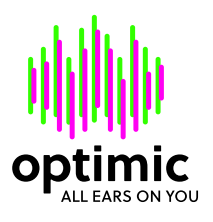

## optimic Network connection

The optimic has a static IP and can be added to an existing network without any problems. Please check beforehand whether the IP used is already in use in your network and contact your network administrator if necessary.

| Optimic IP: | 192.168.1.250 |
|-------------|---------------|
| Gateway:    | 192.168.1.1   |

## **Direct connection under MacOS**

- Connect your Ethernet cable or adapter to your Mac
- Navigate to System Preferences -> Network
- Locate your Ethernet adapter/connector in the section on the left-hand side
- Set IPv4 to Configure manually
- Set the IP address to 192.168.1.1
- Set the subnet mask to 255.255.255.0
- Set the router to 192.168.1.1
- You can now connect the optimicControl app to the optimic:
  - optimic IP address: 192.168.1.250
  - PC IP address: **192.168.1.1**

## Direct connection under Windows

- Connect your Ethernet cable or adapter to your PC
- Open the "Control Panel"
- vigate to "Network and Internet" and then to "Network and Sharing Center"
- Click on "Change adapter settings" on the left-hand side
- Right-click on your Ethernet adapter and select "Properties"
- Double-click on "Internet Protocol, Version 4 (TCP/IPv4)"
- Select "Use the following IP address"
- Set the IP address to 192.168.1.1
- Set the subnet mask to 255.255.255.0
- Set the default gateway to 192.168.1.1
- Confirm the settings with "OK" and close all windows
- You can now connect the optimicControl app to the optimic:
  - optimic IP address: 192.168.1.250
  - PC IP address: 192.168.1.1